# Работа с приложением «Мой налог»

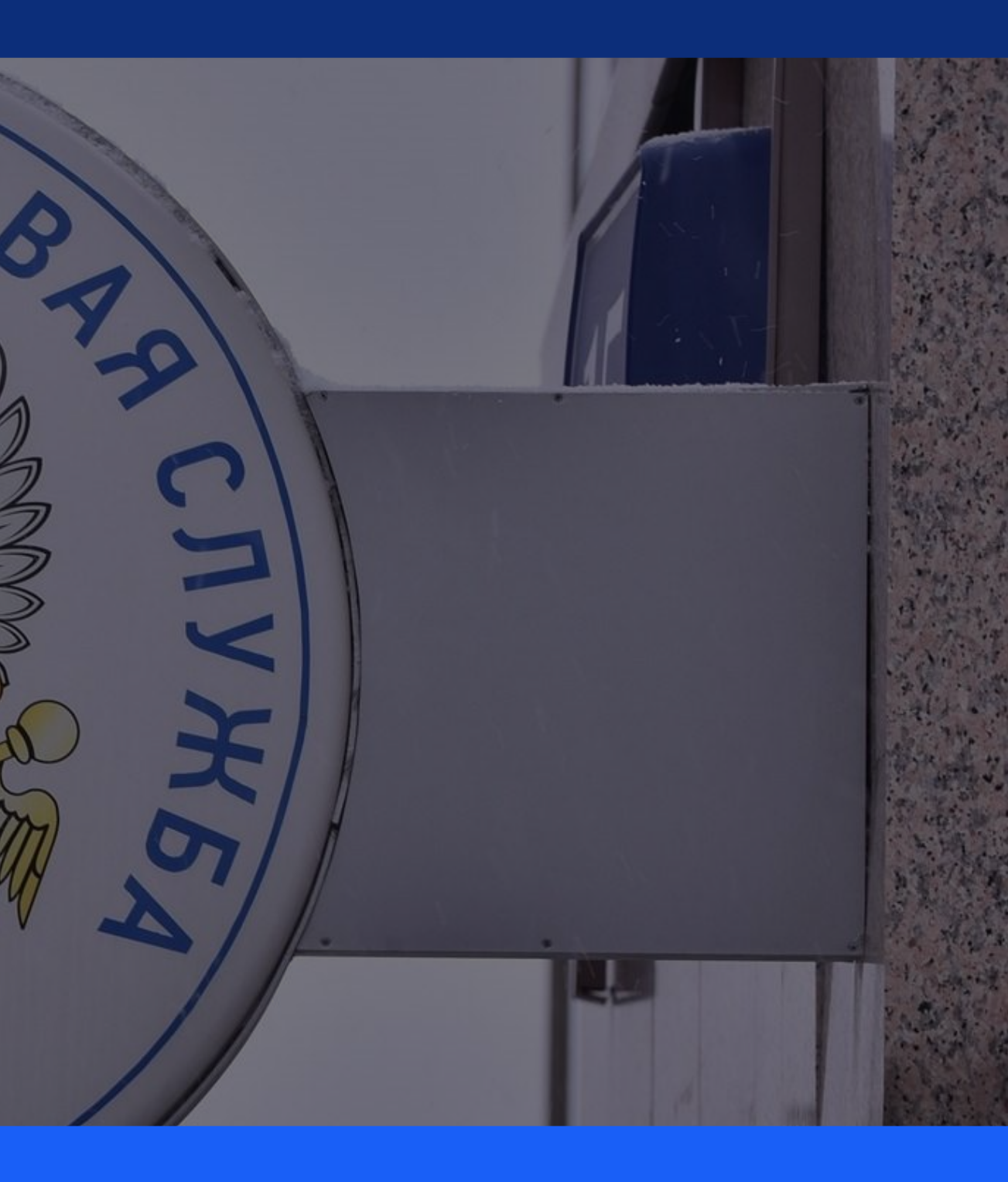

# Скачайте приложение

### • Скачайте мобильное приложение «Мой налог»

https://play.google.com/store/apps/details?id=com.gnivts.selfemployed&hl=r

• Выберите способ регистрации.

Для регистрации по паспорту нужен разворот вашего паспорта с фотографией и работающая камера на телефоне. Для регистрации через личный кабинет — ИНН и пароль, который дают в налоговой и который вы вводите для проверки имущественных налогов.

### • Укажите номер телефона.

В ответ придет код подтверждения. То есть телефон должен быть реальный и к нему нужен доступ. Без кода номер не подтвердят и регистрации не будет.

### • Выберите регион.

Укажите регион Москва

| <u>=ru</u> | INTSRUS 🗢                                                                               | 18:52<br>МОЙ НАЛОГ<br>мобильное приложение<br>для самозанятых | <b>9</b> 30 % ( |  |  |  |  |
|------------|-----------------------------------------------------------------------------------------|---------------------------------------------------------------|-----------------|--|--|--|--|
|            | Р                                                                                       | Регистрация                                                   |                 |  |  |  |  |
|            | Выберите способ регистрации,<br>и мы зарегистрируем вас, как<br>самозанятого гражданина |                                                               |                 |  |  |  |  |
|            | РЕГИС                                                                                   | ТРАЦИЯ ПО ПАСПОРТУ РФ                                         |                 |  |  |  |  |
|            | ЧЕРЕЗ                                                                                   | В ЛК ФИЗИЧЕСКОГО ЛИЦА                                         | $\bigcirc$      |  |  |  |  |
|            | Я уж                                                                                    | е зарегистрирован                                             |                 |  |  |  |  |
|            | Обрати                                                                                  | иться в техподдержи                                           | ку              |  |  |  |  |
|            |                                                                                         |                                                               |                 |  |  |  |  |

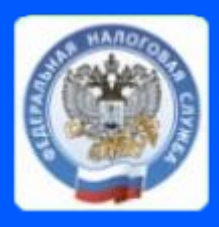

### Мой Налог

| ŀ                    | III MTS RUS 🗢                          | (F)* | Ŭ 30 % ∎                                                                                                 | 📶 MTS RUS 🗢        | 18:53 | <b>1 0</b> 29 % 🔳 |  |           |          |           |                        |       |  |
|----------------------|----------------------------------------|------|----------------------------------------------------------------------------------------------------|--------------------|-------|-------------------|--|-----------|----------|-----------|------------------------|-------|--|
|                      | <<br>Укажите Ваш номер<br>телефона     |      |                                                                                                    | WANDOWS ST         |       |                   |  |           |          |           |                        |       |  |
|                      | Номер телефона<br>+7 <b>(952) 966-</b> |      |                                                                                                    | З<br>Выбор региона |       |                   |  |           |          |           |                        |       |  |
| отправить код по смс |                                        |      | Выберите регион, где Вы ведете<br>свою деятельность<br>Калужская область<br>Москва<br>Московская область |                    |       |                   |  |           |          |           |                        |       |  |
|                      |                                        |      |                                                                                                    |                    |       |                   |  | 1         | 2        | 3<br>DEF  | 🔘 Республика Татарстан |       |  |
|                      |                                        |      |                                                                                                    |                    |       |                   |  | 4 вні     | 5<br>JKL | 6         |                        |       |  |
|                      |                                        |      |                                                                                                    |                    |       |                   |  | 7<br>PORS | 8<br>TUV | 9<br>wxyz |                        | ДАЛЕЕ |  |
|                      |                                        | 0    | $\otimes$                                                                                                |                    |       |                   |  |           |          |           |                        |       |  |

# Зарегистрируйтесь

- Приготовьте паспорт или данные для доступа в личный кабинет налогоплательщика.
- Проверьте данные в заявлении на регистрацию. Если появятся оранжевые надписи, их можно исправить вручную.

Иногда приходится сканировать документы еще раз

• Сделайте селфи без шапки и очков и моргните в камеру.

Сейчас ваше фото будут сверять с паспортом. Если фото не распознают, нужно все повторить. Иногда фотографироваться нужно три раза — наберитесь терпения

• Подтвердите регистрацию.

| uli MTS RUS 🗢                               | 18:53                                                                               | <b>0</b> 29                                     |
|---------------------------------------------|-------------------------------------------------------------------------------------|-------------------------------------------------|
|                                             |                                                                                     |                                                 |
| Пасп                                        | юртные да                                                                           | нные                                            |
| Откро<br>на стра<br>Прило<br>докуме<br>Е    | йте Ваш паспо<br>анице с фотогр<br>эжение отскан<br>нт для подтвер<br>Зашей личност | орт РФ<br>рафией.<br>нирует<br>рждения<br>ги    |
|                                             |                                                                                     |                                                 |
|                                             | ДАЛЕЕ                                                                               |                                                 |
|                                             |                                                                                     |                                                 |
| 📶 MTS RUS 🗢                                 | 18:56                                                                               | 0 23                                            |
| Πα                                          | 5<br>одтвержден<br>личности                                                         | не                                              |
| Распознай<br>фотокам<br>устройст<br>без очн | те свое лицо г<br>еры Вашего мо<br>ва в освещенн<br>ков и головног                  | при помош<br>обильного<br>ном месте<br>го убора |

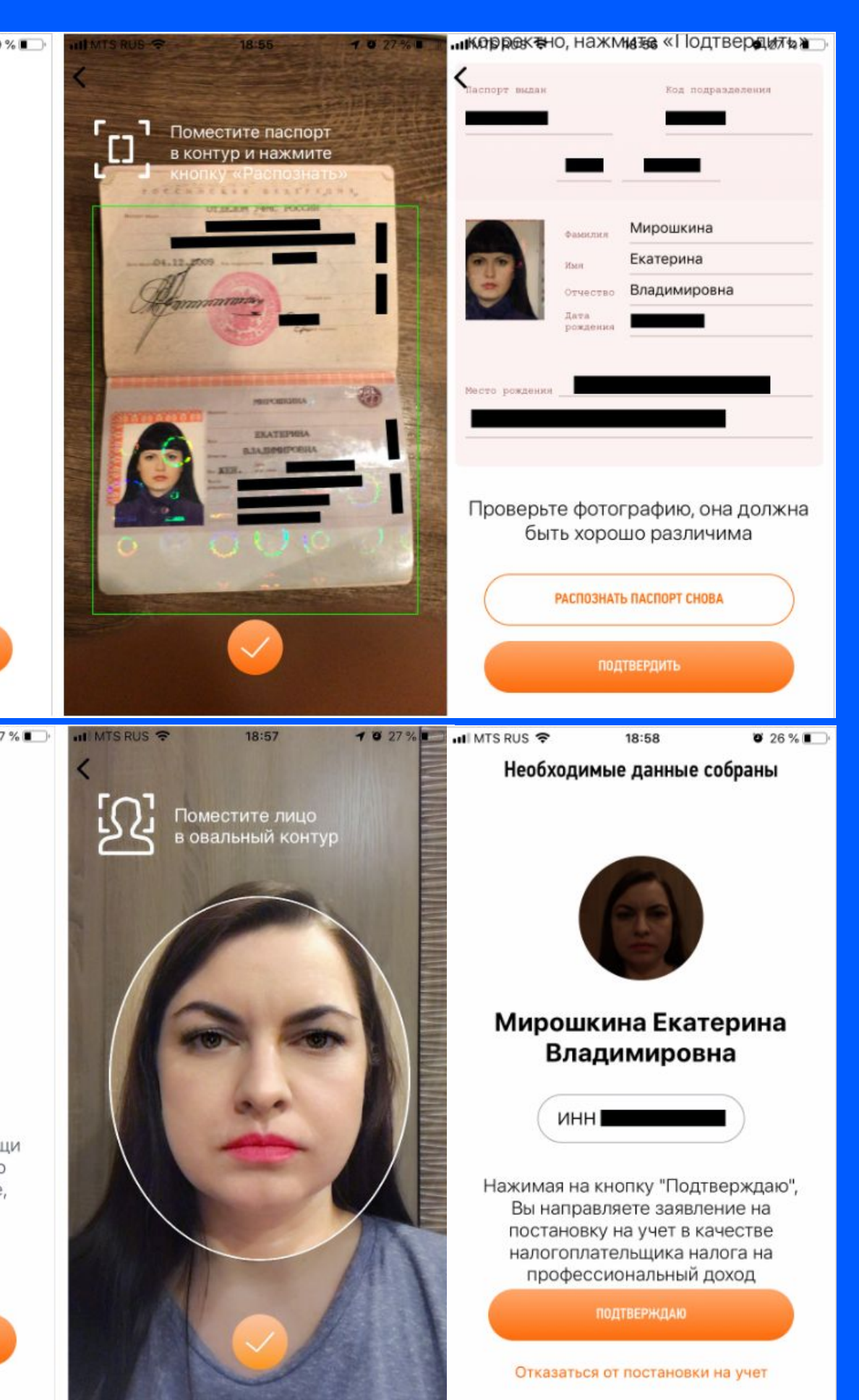

## Фискализируйте доход!

КРАЙНЕ ВАЖНО! В течение 1 дня с момента получения средств на вашу карту от компании «Милти» (2 раза в месяц) Вам необходимо провести фискализацию дохода через отправку чека.

Зайдите в приложение «Мой налог»

Нажмите «Новая продажа», в поле стоимость введите полученную сумму.

Выбирайте понятное наименование услуги, который вы продаете. Например «Услуги курьера».

Нажмите кнопку «Выдать чек»

Если в чеке ошибка или пришлось вернуть деньги клиенту, чек можно аннулировать или исправить.

Рассчет налога происходит автоматически. Ставка для работы с Юр. Лицами - 6%

Начисленный налог сразу можно увидеть в приложении или личном кабинете!

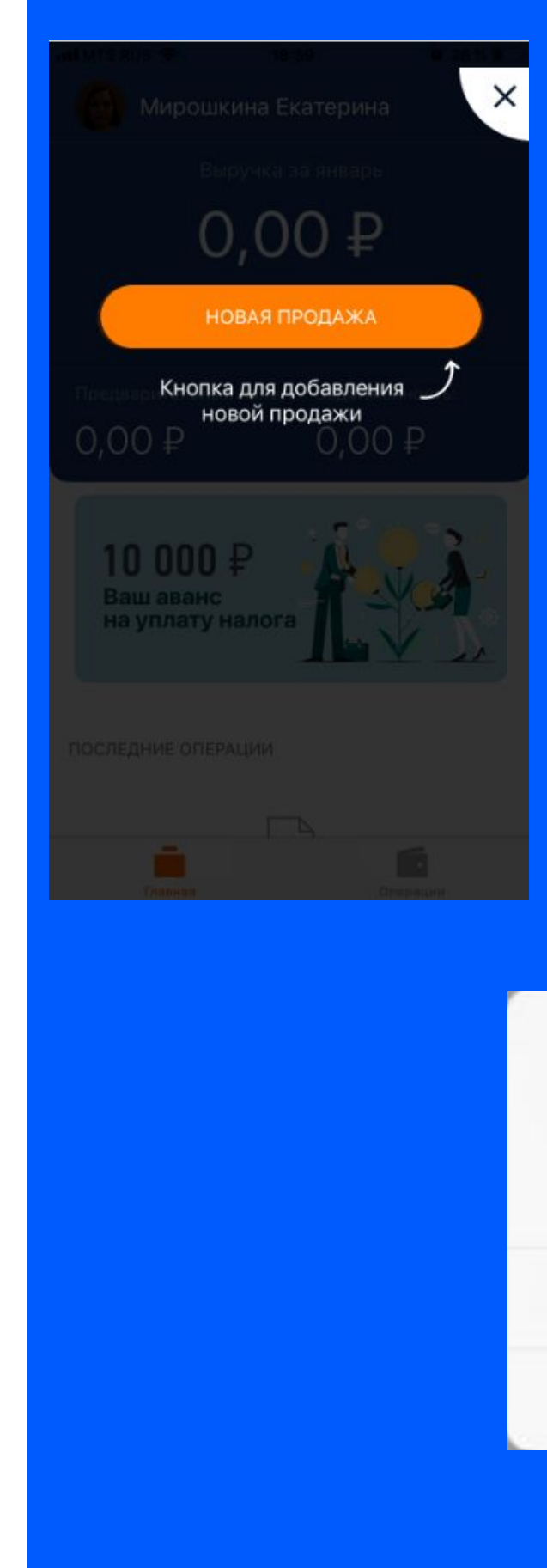

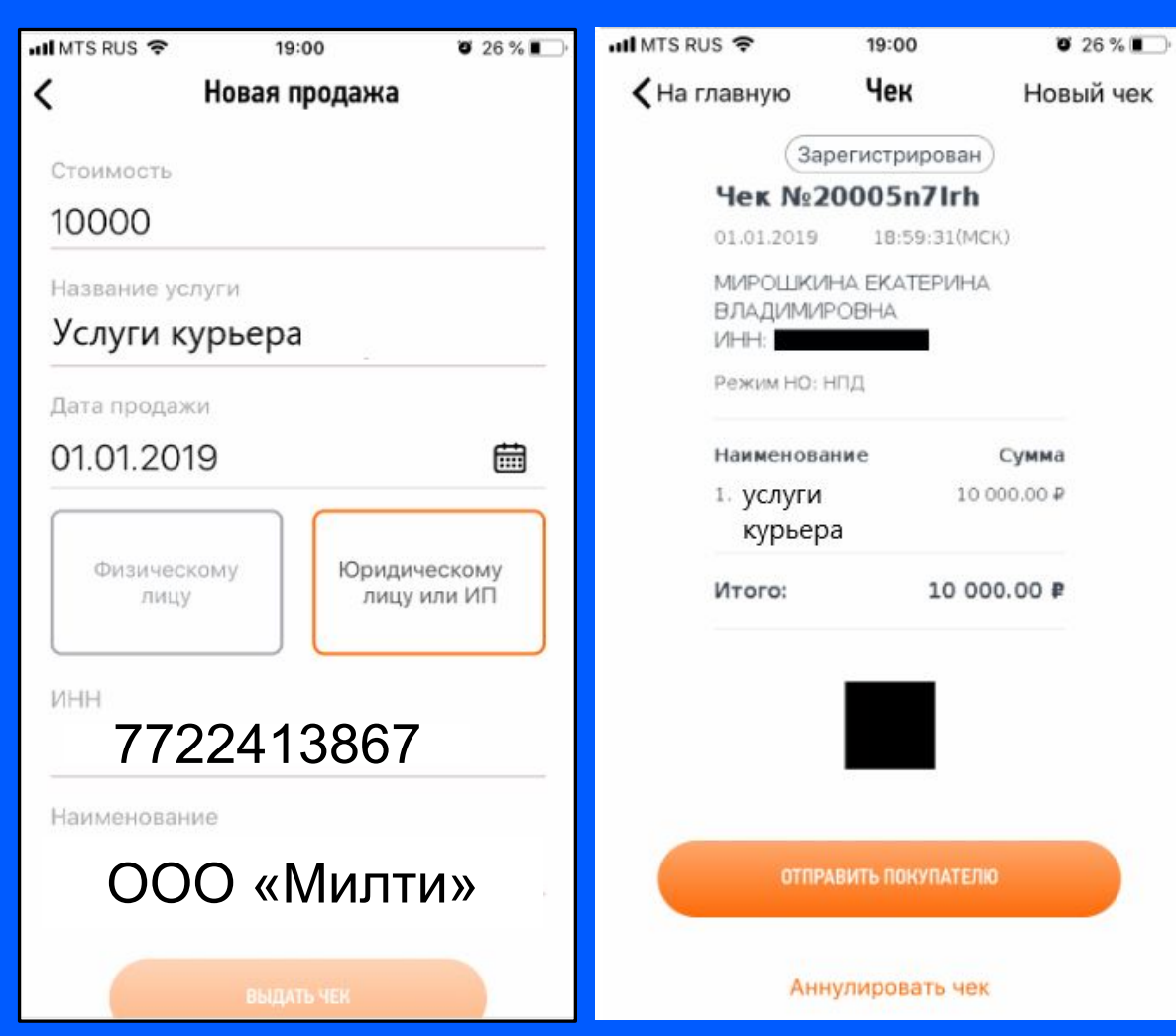

#### Предупреждение

Вы действительно хотите аннулировать чек? Это действие приведет к пересчету налога

#### Аннулировать

#### Отмена